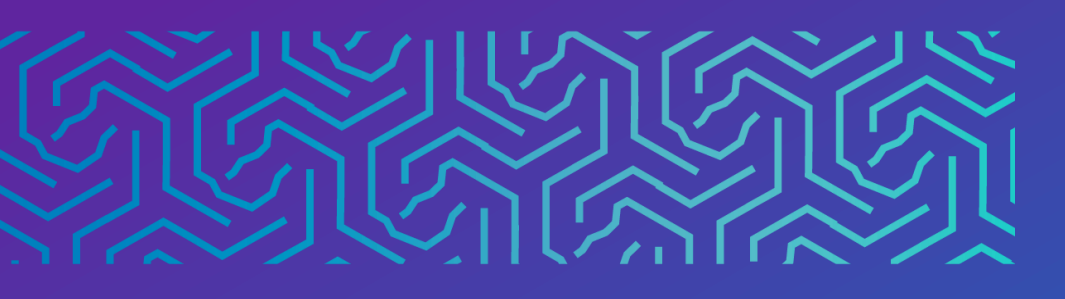

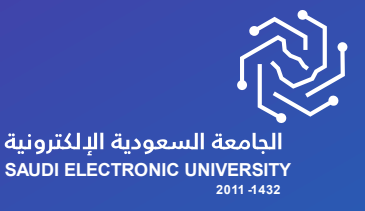

عمادة القبول وشؤون الطلاب

# دليل تأجيل الفصل الدراسي

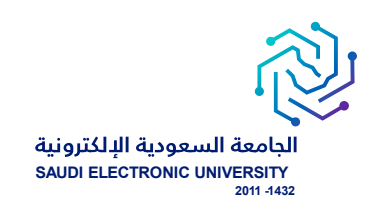

# خدمة تأجيل الفصل الدراسي

#### o وصف الخدمة:

خدمة تتيح للطالب تأجيل الفصل الدراسي حسب شروط الجامعة.

- شروط الخدمة:
- .1 إتاحة خدمة تأجيل الفصل الدراسي حسب التقويم الأكاديمي.
  - 2. سداد الرسوم الدراسية.
- أن يكون طالب تخصص، ولا تتاح الخدمة لطلبة السنة الأولى المشتركة.
  - 4. ألا يكون لديه مقررات مسجلة.
- 5. يمكن للطالب التأجيل ثلاثة فصول متفرقة أو فصلين دراسيين متتاليين.

#### آلية تنفيذ الخدمة:

تنفيذ مباشر.

- رابط الخدمة: هنا
- ماشات تقديم الخدمة:
- لطلب الخدمة يجب الدخول إلى صفحة الخدمات الإلكترونية واختيار الخدمات الذاتية للطلبة > Banner > الخدمات الإلكترونية > طلب خدمة من الخدمات المتاحة، والتي تحتوي على الخدمات المتاحة للطالب حاليًا حسب التقويم الأكاديمي، وحسب انطباق الشروط .

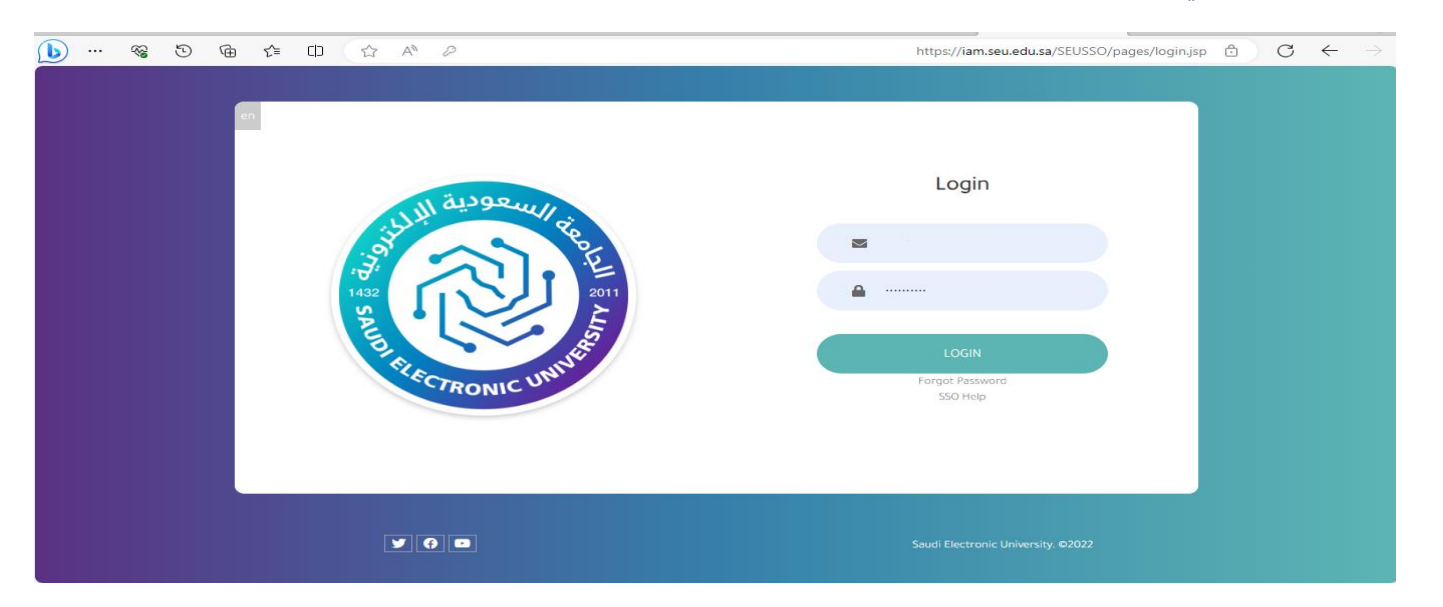

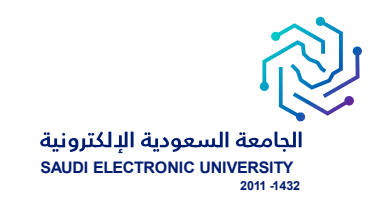

#### - اختيار أيقونة الخدمات الذاتية للطلبة.

| English                                                                                                    |                          |                                       |                                 | Ģ | مردیا : 🗸            |
|----------------------------------------------------------------------------------------------------|--------------------------|---------------------------------------|---------------------------------|---|----------------------|
| الأخبار                                                                                                    |                          | CARLE VIEW                            | أنظمتي                          |   | 向 الرئيسية           |
|                                                                                                    |                          | <b>P</b>                              | (C)                             | ٢ | الشؤون الأكاديمية    |
|                                                                                                    | إدارة الأحداث والمناسبات | تسجيل المقررات                        | الخدمات الذاتية للطلبة          | ٢ | الإجراءات الأكاديمية |
|                                                                                                    | ت<br>الحقوق الطلابية     | البلدکیورد                            | البريد الإلكتروني               | ٢ | تسجیل المقررات       |
| مذكرة تفاهم بين الجامعة السعودية الإلكترونية ومؤسسة ساعي لتطوير<br>الأحقاف                                                          |                          | 200K                                  |                                 | ¢ | \$ الشؤون المالية    |
| Ë10-10-2023                                                                                                    | منصة المصادر المعرفية    | ركي<br>تعليمات الاختبارات الإلكترونية | 7 📧 ۲<br>السجل المهاري والتدريب | < | 🖍 🔨 شؤون الاختبارات  |
| والتلاط                                                                                                    |                          |                                       | C                               | ¢ | 📚 شؤون الخريجين      |
|                                                                                                    |                          |                                       | المركز الطبي الجامعي            | < | 🕎 طلبات أخرى         |
| Hydriff Hand and<br>Annual Annual Annual Annual Annual Annual Annual Annual Annual Annual Annual Annual Annual Annual Annual Annual |                          |                                       | التقويم الدراسي                 | ¢ | 🔲 المساعد الأكاديمي  |
|                                                                                                    |                          |                                       |                                 | < | 📫 انظمتي             |

- اختيار أيقونة الخدمات الإلكترونية.

| •••       | ~~ | 9 | œ | 5⁄≣ | C)D | A | https://bannservices.seu.edu.sa/StudentSelfServ                                                                     | ice/ssb/studentCommonDashboard | ð C           | $\rightarrow$ |
|-----------|----|---|---|-----|-----|---|----------------------------------------------------------------------------------------------------|--------------------------------|---------------|---------------|
| test test | ◕  | * |   |     |     |   |                                                                                                    |                                | @ ellucian    |               |
|           |    |   |   |     |     |   |                                                                                                    |                                | Banner ,      | < دخله        |
|           |    |   |   |     |     |   |                                                                                                    | <                              | مات المشخصيية | المعلوه       |
|           |    |   |   |     |     |   |                                                                                                    | <                              |               | الطالب        |
|           |    |   |   |     |     |   |                                                                                                    |                                | ت الألكترونية | الخدماد       |
|           |    |   |   |     |     |   | الكب. من هذا، بمكلك التصفح للصفحات الثالية باستخدام قائمة Banner في المربع الرئيسي (Alt+M) حسب دررك في المؤسسة:<br> |                                |               |               |
|           |    |   |   |     |     |   |                                                                                                    |                                |               |               |
|           |    |   |   |     |     |   |                                                                                                    |                                |               |               |
|           |    |   |   |     |     |   | ى 9x<br>بە                                                                                                    |                                |               |               |
|           |    |   |   |     |     |   |                                                                                                    |                                |               |               |
|           |    |   |   |     |     |   |                                                                                                    |                                |               |               |
|           |    |   |   |     |     |   | ريد. إلكائر ونى للمسجل                                                                                              |                                |               |               |
|           |    |   |   |     |     |   |                                                                                                    |                                |               |               |
|           |    |   |   |     |     |   |                                                                                                    |                                |               |               |
|           |    |   |   |     |     |   |                                                                                                    |                                |               |               |
|           |    |   |   |     |     |   |                                                                                                    |                                |               |               |

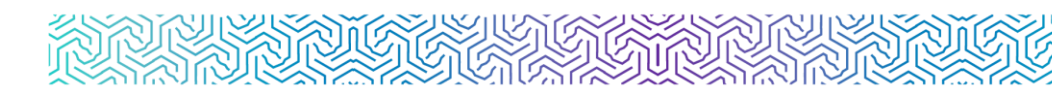

# شاشة عرض الخدمة وهي أول شاشة تظهر لمقدم الطلب ويتم من خلالها:

- اختيار الحركات الأكاديمية للطالب في التبويب الأول ويسمى تصنيف الخدمة.
- اختيار الخدمة المناسبة من القائمة المنسدلة والتي تحتوي على الخدمات المتاحة للطالب حاليًا حسب شروط التقويم الأكاديمي ، وحسب انطباق الشروط .

| : @ellucian                          |                          |   |   | * | 0 | TEAM BANNER TEST |
|--------------------------------------|--------------------------|---|---|---|---|------------------|
| Student Services Dashboard • Request | for Service              |   |   |   |   |                  |
| Request for Service                  |                          |   |   |   |   |                  |
| * - indicates a required field.      |                          |   |   |   |   |                  |
| Category:*                           | المركك الأكليبة للللات   | v |   |   |   |                  |
| Service: *                           | تَبْنَ السَّرَ الدَرِاسِ | ~ | - |   |   |                  |
|                                      |                          |   |   |   |   |                  |
| Continue Cancel Search by Text       |                          |   |   |   |   |                  |

# ماشة الشروط والأحكام الخاصة بالخدمة:

| : Oellucian                                                  | * | • | TEAM BANNER TEST |
|--------------------------------------------------------------|---|---|------------------|
| Student Services Dashboard Terms and Conditions              |   |   |                  |
| Terms and Conditions                                         |   |   |                  |
|                                                              |   |   |                  |
| طلب تأجيل الفصل الدراسي                                      |   |   |                  |
| مىتِمَ تنفيذَ هذا الطلب اذا ما انطبقت عليك الشروط فور ا      |   |   |                  |
| نتمنى ان تكون انخذت الوقت الكافي للفكير قبل انخاذ هذه الخطوة |   |   |                  |
|                                                              |   |   |                  |
|                                                              |   |   |                  |
|                                                              |   |   |                  |
|                                                              |   |   |                  |
| Continue Cancel                                              |   |   |                  |

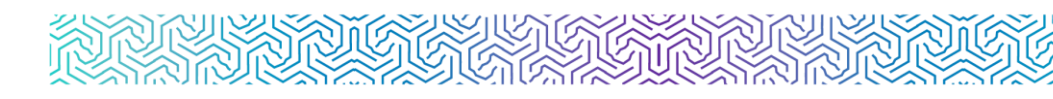

### ۵ شاشة تقديم طلب الخدمة:

- خانة للفصل الدراسي المتاح التقديم عليه، ويتم تحديثها بشكل فصلي حسب إتاحة الخدمة لكل فصل دياسه
  - دراسي.
  - خانة الملاحظات عن تقديم الطلب.

| 0                                               |                             |   |  |
|-------------------------------------------------|-----------------------------|---|--|
| llucian                                         |                             |   |  |
| Services Dashboard 🔹 Se                         | ervice Request Detail       |   |  |
| vice Request Detail                             |                             |   |  |
| <ul> <li>indicates a required field.</li> </ul> |                             |   |  |
| ervice:                                         | ذلَّبول النصاح الدراسي      |   |  |
| ervice Description:                             |                             |   |  |
| Estimated Delivery Date:                        |                             |   |  |
| * الفصل الدراسي المراد بأجيله                   | First Term 2023-2024        | ~ |  |
| * سبب التأجيل                                   |                             |   |  |
|                                                 | طرف طارئ                    |   |  |
|                                                 |                             |   |  |
|                                                 |                             |   |  |
|                                                 | Remaining Characters : 3992 |   |  |
| Comments to service:                            |                             |   |  |
|                                                 |                             |   |  |
|                                                 |                             |   |  |
|                                                 |                             |   |  |
|                                                 | Remaining Characters : 4000 |   |  |
|                                                 |                             |   |  |
| Cancel                                          |                             |   |  |
|                                                 |                             |   |  |

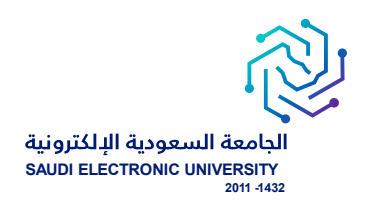

## لمتابعة الطلبات:

الدخول على الخدمات الذاتية </ Banner > الخدمات الإلكترونية > متابعة طلبات الخدمات

| •••       | ~~~~~~~~~~~~~~~~~~~~~~~~~~~~~~~~~~~~~~ | 9 | Ē | £_≡ | CD | ☆ | Aø |   |  | ht | ttps://bar | nnservic | es.seu.e | du.sa/Sto | udentSelfSe | rvice/ssb | /stuossr# | /pDispAp | plyProto | ocol 🖯  | C        | 3     | $\rightarrow$ |
|-----------|----------------------------------------|---|---|-----|----|---|----|---|--|----|------------|----------|----------|-----------|-------------|-----------|-----------|----------|----------|---------|----------|-------|---------------|
| test test | •                                      | * |   |     |    |   |    |   |  |    |            |          |          |           |             |           |           |          |          | 0       | ellucia  | n E   | =             |
|           |                                        |   |   |     |    |   |    |   |  |    |            |          |          |           |             |           | 2         |          | 2,420,26 | كذروذية | ات الال  | الخدم | >             |
|           |                                        |   |   |     |    |   |    |   |  |    |            |          |          |           |             |           |           |          |          | وذية    | الالكتر  | دمات  | الخ           |
|           |                                        |   |   |     |    |   |    |   |  |    |            |          |          |           |             |           |           |          |          | خدمات   | للهات ال | ىمة ط | مدًا          |
|           |                                        |   |   |     |    |   |    |   |  |    |            |          |          |           |             |           |           |          |          |         |          |       |               |
|           |                                        |   |   |     |    |   |    | ~ |  |    |            |          |          |           |             |           |           |          |          |         |          |       |               |
|           |                                        |   |   |     |    |   |    | ~ |  |    |            |          |          |           |             |           |           |          |          |         |          |       |               |
|           |                                        |   |   |     |    |   |    |   |  |    |            |          |          |           |             |           |           |          |          |         |          |       |               |
|           |                                        |   |   |     |    |   |    |   |  |    |            |          |          |           |             |           |           |          |          |         |          |       |               |
|           |                                        |   |   |     |    |   |    |   |  |    |            |          |          |           |             |           |           |          |          |         |          |       |               |
|           |                                        |   |   |     |    |   |    |   |  |    |            |          |          |           |             |           |           |          |          |         |          |       |               |
|           |                                        |   |   |     |    |   |    |   |  |    |            |          |          |           |             |           |           |          |          |         |          |       |               |
|           |                                        |   |   |     |    |   |    |   |  |    |            |          |          |           |             |           |           |          |          |         |          |       |               |
|           |                                        |   |   |     |    |   |    |   |  |    |            |          |          |           |             |           |           |          |          |         |          |       |               |
|           |                                        |   |   |     |    |   |    |   |  |    |            |          |          |           |             |           |           |          |          |         |          |       |               |
|           |                                        |   |   |     |    |   |    |   |  |    |            |          |          |           |             |           |           |          |          |         |          |       |               |

الحالة :

new request : طلب جدید

Reject : مرفوض

Approve : مقبول

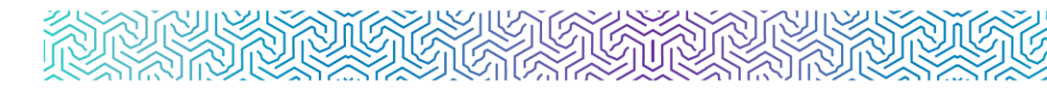

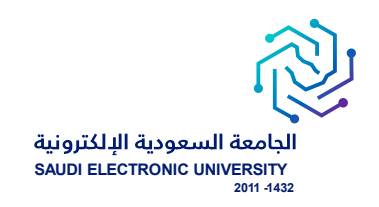

# شاشة متابعة جميع الطلبات التي تم التقديم عليها وتظهر ملخص حالة الطلب:

| tudent Services Dashbo<br>iew Status of Service R<br>Requested Services<br>Service Number | equest<br>Estimated Delivery 0        | Service Request |                      |                      |          |                |                 |                                                                                                    |              |       |
|-------------------------------------------------------------------------------------------|---------------------------------------|-----------------|----------------------|----------------------|----------|----------------|-----------------|----------------------------------------------------------------------------------------------------|--------------|-------|
| iew Status of Service R<br>Requested Services<br>Service Number                           | Request<br>Estimated Delivery<br>Date | C Entry Date    |                      |                      |          |                |                 |                                                                                                    |              |       |
| Requested Services<br>Service Number                                                      | Estimated Delivery g                  | C Entry Date    |                      |                      |          |                |                 |                                                                                                    |              |       |
| Service Number                                                                            | Estimated Delivery<br>Date            | C Entry Date    |                      |                      |          |                |                 |                                                                                                    |              |       |
|                                                                                           |                                       |                 | C Service            | 0 Delivery Date      | 🗘 Status | 0 Payment Date | C Boleto Number | Bank Code     Bank Code     Bank Code     Bank Code     Second Code     Second Code | 🗘 🛛 Bank Bol | eto 0 |
| 225                                                                                       | {{formattedValue{})}                  | 10/05/2023      | تأجيل فلاستل الدراسي | {{formattedValue())} | Rejected |                |                 |                                                                                                    |              |       |
|                                                                                           |                                       |                 |                      |                      |          |                |                 |                                                                                                    |              |       |
|                                                                                           |                                       |                 |                      |                      |          |                |                 |                                                                                                    |              |       |
|                                                                                           |                                       |                 |                      |                      |          |                |                 |                                                                                                    |              |       |
|                                                                                           |                                       |                 |                      |                      |          |                |                 |                                                                                                    |              |       |
|                                                                                           |                                       |                 |                      |                      |          |                |                 |                                                                                                    |              |       |
|                                                                                           |                                       |                 |                      |                      |          |                |                 |                                                                                                    |              |       |

### ماشة متابعة تفاصيل الطلب:

|                                                                                                    | Sign Out   ● Help                                                   |
|----------------------------------------------------------------------------------------------------|---------------------------------------------------------------------|
| مری اعداد است مید است. مید است است است است است است است است است است                                                               | EAM BANNER TEST 199633813     am 12 59 11/05/2023                   |
| ی استان کی معادل کی معادل کی معادل کی معادل کی معادل کی معادل کی معادل کی معادل کی معادل کی معادل کی معادل کی م<br>معادل الدراسی | :Service Number<br>:Service                                         |
| تم تنفيد القلول من الفسل                                                                                                    | :Campus<br>:Comments to service                                     |
|                                                                                                    | :Number of copies<br>:Delivery Service<br>:Amount                   |
| Third Term 2022-2023                                                                                                    | القصل اكدرامىي المراد تأهيله:<br>سيب التأجيل:                       |
| 3044/201<br>Approved<br>06/06/2023                                                                                               | Estimated Delivery Date<br>:Status<br>:Status Date<br>:Receive Date |
|                                                                                                    | Institution comment                                                 |
| Y                                                                                                    | ellucian∍                                                           |

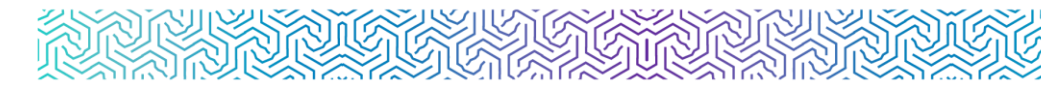

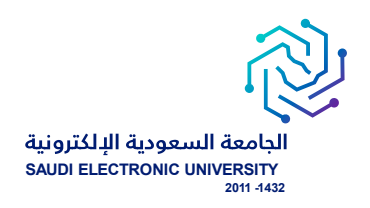

## إشعار الطلبة:

- يتم إشعار الطالب / الطالبة عبر البريد الإلكتروني بعد تنفيذ الطلب إلكترونيًا ويحتوي على تفاصيل الطلب.
  - يتم إشعار الطالب / الطالبة عبر البريد الإلكتروني برفض طلبه مع ذكر أسباب رفض الطلب بعد تقديم الطلب.

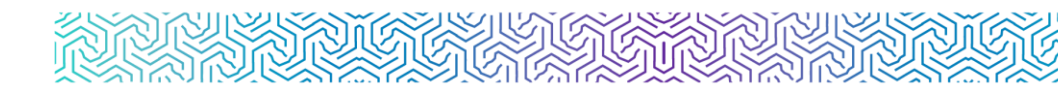

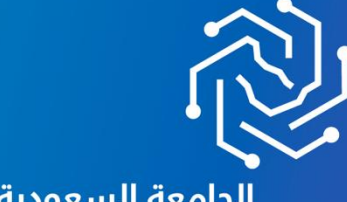

الجامعة السعودية الإلكترونية SAUDI ELECTRONIC UNIVERSITY 2011-1432

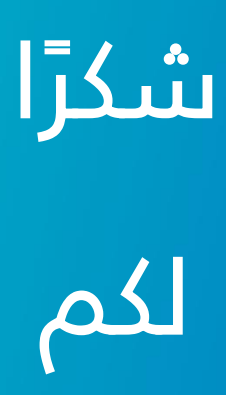

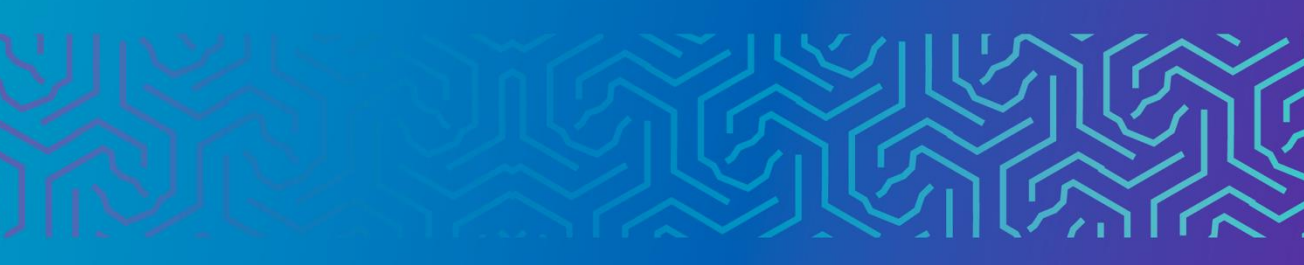